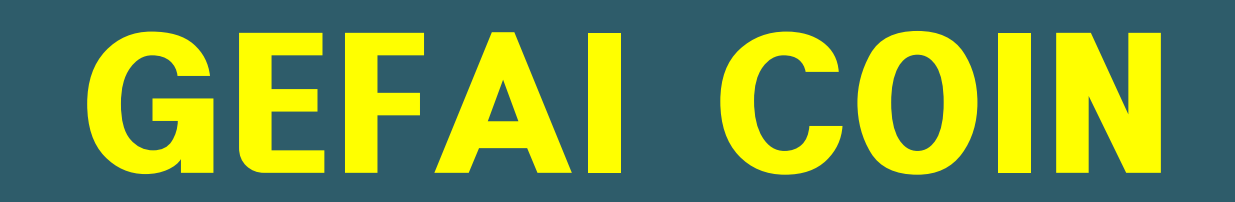

### HOW TO REGISTER FOR MEMBERSHIP

### GEFAI COIN

## **365FOUNDING CLUB**

#### MEMBERSHIP REGISTRATION INFORMATION

#### How to join from the login screen

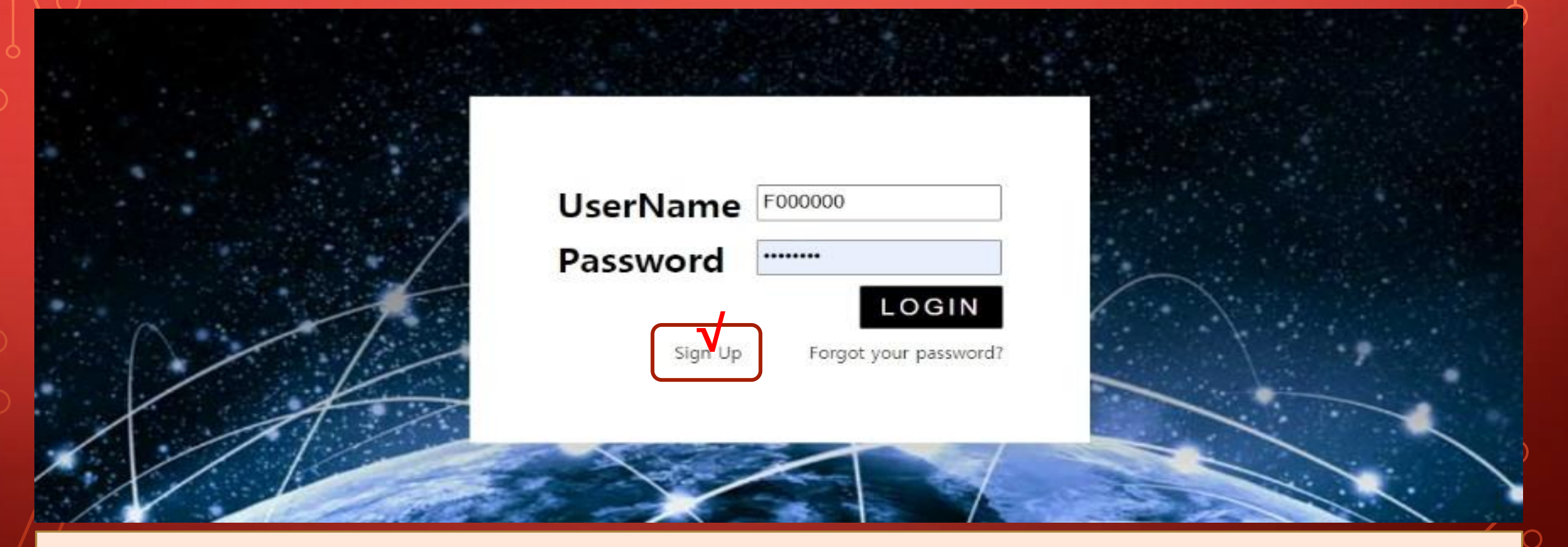

(1) On the My Page login screen, click "Sign Up". Login page: https://my.gefai.info/eg/login.php

https://www.gefai.info

#### How to sign up with a referral link(1)

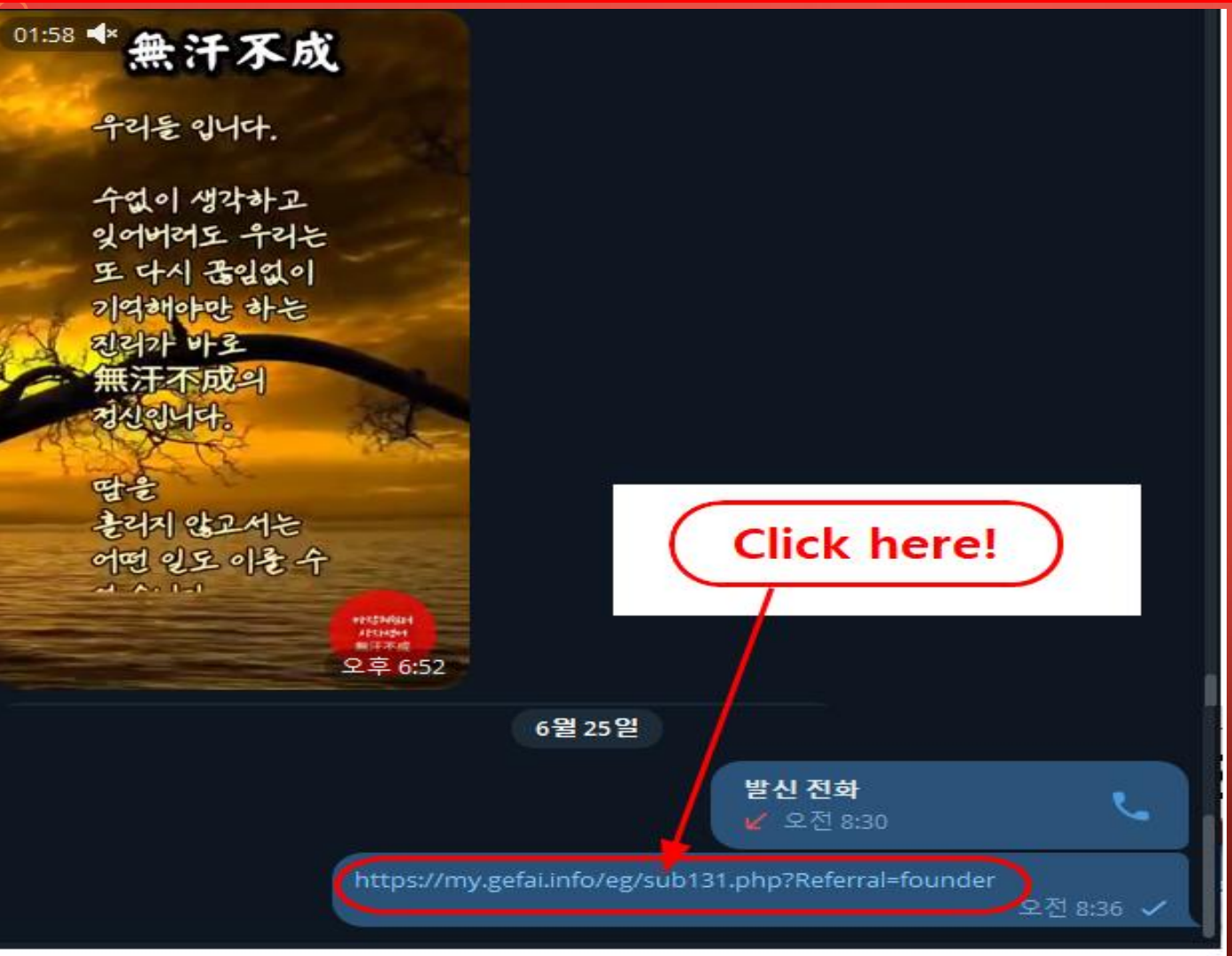

① Click on the recommendation link received from an acquaintance through SNS such as KakaoTalk or Telegram.

#### How to sign up with a referral link(2)

| Sign Up            |                                            |                  | LOGIN                  |
|--------------------|--------------------------------------------|------------------|------------------------|
| User Name(ID)      | User Name(ID) is automatically generated 1 | Full Name        | 2                      |
| Password           | 3 More than 6 characters                   | Confirm password | More than 6 characters |
| Email              | (4) CHECK (4)                              | HP               | 5                      |
| Country            | UNITED STATES 6                            | Branch Code      | Choose Center 🗸        |
| Referral User Name | founder SEARCH 7                           |                  |                        |
|                    | CON                                        | FIRM 8           |                        |

**①** USER NAME (ID) is automatically assigned.

② Enter FULL NAME.

**③ Enter your PASSWORD.** 

④ Enter E\_Mail (email) and click the "CHECK" button. Check availability in the POP-UP window and close the POP-UP window.

#### How to sign up with a referral link(3)

| Sign Up            |                                            |                  | LOGIN                    |
|--------------------|--------------------------------------------|------------------|--------------------------|
| User Name(ID)      | User Name(ID) is automatically generated 1 | Full Name        | 2                        |
| Password           | More than 6 characters                     | Confirm password | 3 More than 6 characters |
| Email              | <u>(4)</u> СНЕСК (4)                       | HP               | 5                        |
| Country            | UNITED STATES 6                            | Branch Code      | Choose Center 🗸          |
| Referral User Name | founder SEARCH 7                           | 1                |                          |
|                    | CON                                        | IRM 8            |                          |

**(5)** Enter your Cellular Phone (HP) number.

**6** Select your country.

⑦ Click "SEARCH", then click and confirm the recommender in the POP-UP window.

**⑧** Double-check all entries and click the "CONFIRM" button.

#### **Update profile(1)**

| GEFAI_COIN             |                 |                        |          |                         |         | Go to Site MYPAGELogOut<br>2024-06-24 19:36:33 |
|------------------------|-----------------|------------------------|----------|-------------------------|---------|------------------------------------------------|
| ▼ Personal Information | Member informa  | ation modification     |          |                         |         |                                                |
| Profile                | User Name       | founder                |          | Full Name               | Company |                                                |
| Update Profile         |                 |                        |          |                         | company |                                                |
| Sign Up                | New password    | More than 6 ch         | aracters | Confirm New<br>password |         | More than 6 characters                         |
| ▼ Genealogy            | Email           | 3165founding@gmail.com | CHECK    | HP                      |         |                                                |
| Referral Genealogy     |                 |                        |          |                         |         |                                                |
| ▼ Buy Points           | Twitter ID Link |                        |          | Telegram ID             | 2       |                                                |
| BTC Deposit            | BTC address     | 3                      |          |                         |         |                                                |
| USDT Deposit           |                 |                        |          |                         |         |                                                |
| ETH Deposit            | TRX address     | 4                      |          |                         |         |                                                |
| TRX Deposit            |                 |                        |          |                         |         |                                                |
| ▼ Gefai_Coin           | ETH address     | (5)                    |          |                         |         |                                                |
| Dashboard              | USDT address    | 6                      |          |                         |         |                                                |
| Buy GEFAI Coin         |                 |                        |          |                         |         |                                                |
| History of orders      | GEFAI address   | $\bigcirc$ V           |          |                         |         |                                                |
| Staking GEFAI_Coin     | Country         |                        |          | 1                       |         |                                                |
| Staking Status         | Country         | UNITED STATES          | •        | $\mathbf{V}$            |         |                                                |
| ▼ Withdrawal           |                 |                        | MODIFY   | PROFILE 8               |         |                                                |
| Transfer of point      |                 |                        |          |                         |         |                                                |

#### For AIR\_DROP (airdrop): 1 Twitter ID, 2 Telegram ID, 7 GEFAI address must be updated.

#### **Update profile(2)**

| GEFAI_COIN           |                 |                        |        |                         |           | Go to Site MYPAGELogOut |
|----------------------|-----------------|------------------------|--------|-------------------------|-----------|-------------------------|
| Personal Information | Member inform   | ation modification     |        |                         |           | 2024 00 24 10.00.00     |
| Profile              | User Name       | founder                |        | Full Name               | Company   |                         |
| Update Profile       |                 |                        |        |                         | - company |                         |
| Sign Up              | New password    | More than 6 characte   | ers    | Confirm New<br>password |           | More than 6 characters  |
| ▼ Genealogy          | Email           | 3165founding@gmail.com | CHECK  | HP                      |           |                         |
| Referral Genealogy   |                 |                        |        |                         | -         |                         |
| ▼ Buy Points         | Twitter ID Link |                        |        | Telegram ID             | (2)       |                         |
| BTC Deposit          | BTC address     | <b>3 ∨</b> .           |        |                         |           |                         |
| USDT Deposit         |                 |                        |        |                         |           |                         |
| ETH Deposit          | TRX address     | (4) <b>V</b> ,         |        |                         |           |                         |
| TRX Deposit          |                 |                        |        |                         |           |                         |
| ▼ Gefai_Coin         | ETH address     | (5) V                  |        |                         |           |                         |
| Dashboard            | USDT address    |                        |        |                         |           |                         |
| Buy GEFAI Coin       |                 |                        |        |                         |           |                         |
| History of orders    | GEFAI address   | $\bigcirc$             |        |                         |           |                         |
| Staking GEFAI_Coin   | Country         |                        |        |                         |           |                         |
| Staking Status       | Country         |                        |        |                         |           |                         |
| ▼ Withdrawal         |                 |                        | MODIFY | PROFILE (8)             |           |                         |
| Transfer of point    |                 |                        |        |                         |           |                         |

To purchase points: You must update the address of the cryptocurrency you are remitting (select among ③BTC, ④TRX, ⑤ETH, and ⑥USDT).

#### **Update profile(3)**

| GEFAI_COIN                        |                 |                        |          |                         |           | Go to Site MYPAGELogOut |
|-----------------------------------|-----------------|------------------------|----------|-------------------------|-----------|-------------------------|
| Tounder<br>▼ Personal Information | Member inform   | ation modification     |          |                         |           | 2024-06-24 19:36:33     |
| Profile                           | User Name       | founder                |          | Full Name               | Company   |                         |
| Update Profile                    |                 |                        |          |                         | c cpairiy |                         |
| Sign Up                           | New password    | More than 6 chara      | cters    | Confirm New<br>password |           | More than 6 characters  |
| ▼ Genealogy                       | Email           | 3165founding@gmail.com | CHECK    | HP                      |           |                         |
| Referral Genealogy                |                 |                        |          |                         |           |                         |
| ▼ Buy Points                      | Twitter ID Link |                        |          | Telegram ID             | (2)       |                         |
| BTC Deposit                       | BTC address     | 3                      |          |                         |           |                         |
| USDT Deposit                      |                 |                        |          |                         |           |                         |
| ETH Deposit                       | TRX address     | (4) V                  |          |                         |           |                         |
| TRX Deposit                       |                 |                        |          |                         |           |                         |
| ▼ Gefai_Coin                      | ETH address     | (5)                    |          |                         |           |                         |
| Dashboard                         | USDT address    | 6                      |          |                         |           |                         |
| Buy GEFAI Coin                    |                 |                        |          |                         |           |                         |
| History of orders                 | GEFAI address   | $\bigcirc$             |          |                         |           |                         |
| Staking GEFAI_Coin                | Country         |                        |          |                         |           |                         |
| Staking Status                    | Country         | UNITED STATES          | <u> </u> |                         |           |                         |
| ▼ Withdrawal                      |                 |                        | MODIFY   | PROFILE (8)             |           |                         |
| Transfer of point                 |                 |                        |          |                         |           |                         |

To receive allowance: ④You must update your TRX (Tron) address.

### GEFAI COIN

# STAKING

#### **Buy Points**

1 In order to do GEFAI Staking, you must purchase points and then purchase GEFAI\_COIN with those POINTs. (<u>https://my.gefai.info</u>)

② To become a 365founding club member, you must purchase points and purchase content (365founding System = solution to become rich) with tho se points.

( <u>https://my.365login.biz/</u> )

**※** There are two ways to purchase points: ① purchasing points from the company and ② purchasing points from a recommender.

#### **Buy points(BTC)**

| GEF      | AI_COIN           |               |                     |           |                 |                     |                   | ① Checl    | K          |
|----------|-------------------|---------------|---------------------|-----------|-----------------|---------------------|-------------------|------------|------------|
| ▼ Pers   | sonal Information | BTC Dep       | osit(Booki          | ng Trar   | nsfer to B      | TC)                 |                   | If not, up | )(         |
| Profile  |                   | L             | User BTC Adderess : | (1)       |                 |                     |                   |            |            |
| Update   | Profile           |               |                     | 61 440 00 | S/1BTC Points e | quivalent basis (re | eal_time changes) |            |            |
| Sign Up  | p                 |               | Input BTC           | 2 500000  | Bonus Point     | BTC transfer amou   | 008138099 BTC     | 2 Enter    | τ          |
| ▼ Gen    | ealogy            |               |                     |           |                 | Die dansier anter   |                   | purchase   | •          |
| Referral | l Genealogy       |               |                     | (C) (c)   |                 |                     |                   | parenase   | •          |
| ▼ Buy    | Points            |               |                     | யால       | SEI -           |                     |                   |            |            |
| BTC D    | Deposit           |               |                     | 375       | <b>(</b>        |                     |                   | () Drop    | <b>.</b> . |
| USDT D   | Deposit           | send as a con | npany BTC address:  | فتراهق    | $\sim$          |                     |                   | Srepa      | 11         |
| ETH De   | eposit            |               |                     | IDAS      | 225             |                     |                   |            |            |
| TRX De   | eposit            |               |                     |           |                 |                     |                   |            |            |
| ▼ Gefa   | ai_Coin           |               |                     | bc1qa0ja  | wg4awlyny6w     | ma67nwuxvqql        | 1qsn9f3263f5(4)   | ④ Send     | r          |
| Dashbo   | pard              |               |                     | POOKING   |                 |                     |                   | BTC acco   |            |
| Buy GE   | FAI Coin          |               |                     | DOOKING   | TRANSFER TO     |                     |                   | DIC acco   | ľ          |
| History  | of orders         |               |                     | ¬         |                 |                     |                   |            |            |
| ▼ Stak   | king GEFAI_Coin   | 2024-04-01    | ~ 2024-06-25        | SEARCH    |                 |                     |                   | © Click    | +          |
| Staking  | 1 Status          | No Paym       | nent Date B         | STC Input | Points e        | quivalent basis     | Bonus Points      |            | L          |
| ▼ With   | hdrawal           |               |                     |           |                 |                     |                   | button.    |            |
| Transfer | r of point        | -             |                     |           |                 |                     |                   |            |            |
| GEFAI w  | withdrawal        |               |                     |           |                 |                     |                   |            |            |
| TRX wit  | thdrawal          |               |                     |           |                 |                     |                   |            |            |
| LogOut   | t                 |               |                     |           |                 |                     |                   |            |            |

① Check the member's BTC address. If not, update the profile.

② Enter the point you wish to purchase. 1,000 points = 1 usd

**③** Prepare real-time converted BTC.

④ Send money to the company's BTC account.

⑤ Click the "Booking transfer to BTC" button.

#### **Buy points(USDT)**

| GEFAI_CO                | DIN                                                         | (1) Check the member's USDT          |
|-------------------------|-------------------------------------------------------------|--------------------------------------|
| Founder     Personal In | formation USDT Deposit(Booking Transfer to USDT)            | address. If not, update the profile. |
| Profile                 | User USDT(TRC) Adderess : (1)                               | · · ·                                |
| Update Profile          | 1 00\$/111\$DT Points or uivelent basis (real time changes) | • Futou the undist way which to      |
| Sign Up                 | Input USDT 50000 Penus Paint > USDT transfer amount 500 3   | (2) Enter the point you wish to      |
| ▼ Genealogy             |                                                             | purchase 1 000 points = 1 usd        |
| Referral Geneal         | ogy                                                         | parenase. 1,000 points – 1 asa       |
| ▼ Buy Points            |                                                             |                                      |
| BTC Deposit             | (4)                                                         | Proparo real-time converted LISDT    |
| USDT Depo               | sit send as a company USDI(IRC) address:                    | S Frepare real-time converted 05D1.  |
| ETH Deposit             |                                                             |                                      |
| TRX Deposit             |                                                             |                                      |
| ▼ Gefai_Coin            | TYbzpT8abwnx3ViCTbsaFu9BaQ5MJdGTWT(4)                       | ④ Send money to the company's        |
| Dashboard               | BOOKING TRANSFER TO USDT                                    |                                      |
| Buy GEFAI Coin          | BOOKING TRANSLER TO USDT                                    |                                      |
| History of orde         | rs                                                          |                                      |
| ▼ Staking GE            | FAI_Coin 2024-04-01 ~ 2024-06-25 SEARCH                     | (5) Click the "Booking transfer to   |
| Staking Status          | No Payment Date USDT Input Points equivalent basis Bonus Po |                                      |
| ▼ Withdrawa             |                                                             | USDI <sup>®</sup> button.            |
| Transfer of poin        | it                                                          |                                      |
| GEFAI withdraw          | al                                                          |                                      |
| TRX withdrawal          |                                                             |                                      |
| LogOut                  |                                                             |                                      |

#### **Buy points(ETH)**

| GEFAI_COIN                              |                                                                                                    | <b>① Check the member's ETH address.</b>    |
|-----------------------------------------|----------------------------------------------------------------------------------------------------|---------------------------------------------|
| ▼ Personal Information                  | ETH Deposit(Booking Transfer to ETH)                                                                                   | If not, update the profile.                 |
| Profile<br>Update Profile<br>Sign Up    | User ETH address :<br>3,391.57\$/1ETH Points equivalent basis (real-time change                                        | (2) Enter the point you wish to             |
| ▼ Genealogy<br>Referral Genealogy       | Input ETH 2 500000 Bonus Point ► ETH transfer amo                                                                      | purchase. 1,000 points = 1 usd              |
| ▼ Buy Points<br>BTC Deposit             |                                                                                                    | ③ Prepare real-time converted FTH           |
| USDT Deposit<br>ETH Deposit             | send as a company ETH address:                                                                                         | S Flepare leal-time converted LTH.          |
| TRX Deposit<br>▼ Gefai_Coin             | 0xaa22d3caB4E6De376E687165e677d67c40492E                                                                               | <sup>76</sup> ④ Send money to the company's |
| Dashboard<br>Buy GEFAI Coin             | BOOKING TRANSFER TO ETH 5                                                                                              | ETH account.                                |
| History of orders    Staking GEFAI_Coin | 2024-04-01     ~     2024-06-25     SEARCH       No     Payment Date     ETH Input     Points equivalent basis     Bor | <b>5</b> Click the "Booking transfer to     |
| Withdrawal                              |                                                                                                    | ETH" button.                                |
| GEFAI withdrawal                        |                                                                                                    |                                             |
| TRX withdrawal                          |                                                                                                    |                                             |
| LogOut                                  |                                                                                                    |                                             |

| Buy p | oints | <mark>(TRX)</mark> |
|-------|-------|--------------------|
|-------|-------|--------------------|

| GEFAI_COIN |  |
|------------|--|
|------------|--|

| founder              |                                      |                                                            |  |  |  |  |  |  |  |  |
|----------------------|--------------------------------------|------------------------------------------------------------|--|--|--|--|--|--|--|--|
| Personal Information | TRX Deposit(Booking Transfer to TRX) |                                                            |  |  |  |  |  |  |  |  |
| Profile              | User TRX Adderess :                  | $\overline{1}$                                             |  |  |  |  |  |  |  |  |
| Update Profile       |                                      | 0.12010\$/1TDX Drints arrivalant basis (real time shannes) |  |  |  |  |  |  |  |  |
| Sign Up              | Input TRX;                           | 0.12010\$/TTRA Points equivalent basis (real-une changes)  |  |  |  |  |  |  |  |  |
| ▼ Genealogy          |                                      | Bonus Point FIRX transfer amount 1540.383                  |  |  |  |  |  |  |  |  |
| Referral Genealogy   | ]                                    | 1914 <b>8</b> 20191                                        |  |  |  |  |  |  |  |  |
| ▼ Buy Points         |                                      | 특징(성).                                                     |  |  |  |  |  |  |  |  |
| BTC Deposit          |                                      | 4                                                          |  |  |  |  |  |  |  |  |
| USDT Deposit         | send as a company TRX address:       |                                                            |  |  |  |  |  |  |  |  |
| ETH Deposit          |                                      |                                                            |  |  |  |  |  |  |  |  |
| TRX Deposit          |                                      |                                                            |  |  |  |  |  |  |  |  |
| ▼ Gefai_Coin         |                                      | TYbzpT8abwnx3ViCTbsaFu9BaQ5MJdGTWT(4)                      |  |  |  |  |  |  |  |  |
| Dashboard            |                                      |                                                            |  |  |  |  |  |  |  |  |
| Buy GEFAI Coin       | <b>L</b>                             | BOOKING TRANSFER TO TRA                                    |  |  |  |  |  |  |  |  |
| History of orders    |                                      |                                                            |  |  |  |  |  |  |  |  |
| ▼ Staking GEFAI_Coin | 2024-04-01 ~ 2024-06-25              | SEARCH                                                     |  |  |  |  |  |  |  |  |
| Staking Status       | No Payment Date T                    | TRX Input Points equivalent basis Bonus Point              |  |  |  |  |  |  |  |  |
| ▼ Withdrawal         |                                      |                                                            |  |  |  |  |  |  |  |  |
| Transfer of point    | -                                    |                                                            |  |  |  |  |  |  |  |  |
| GEFAI withdrawal     |                                      |                                                            |  |  |  |  |  |  |  |  |
| TRX withdrawal       |                                      |                                                            |  |  |  |  |  |  |  |  |
| LogOut               |                                      |                                                            |  |  |  |  |  |  |  |  |

① Check the member's TRX address. If not, update the profile.

② Enter the point you wish to purchase. 1,000 points = 1 usd

**③** Prepare real-time converted TRX.

④ Send money to the company's TRX account.

**⑤** Click the "Booking transfer to TRX" button.

#### **Check your points**

| GEFAI_COIN             |               |               |           |               |   |                                |       | 365founding Club        |                      |                 |              |              |              |               |             |               |
|------------------------|---------------|---------------|-----------|---------------|---|--------------------------------|-------|-------------------------|----------------------|-----------------|--------------|--------------|--------------|---------------|-------------|---------------|
| ▼ Personal Information | Buy GEFAI_C   | oin           |           |               |   |                                |       | ▼ Personal Information  | Order & Up           | grade           |              |              |              |               |             |               |
| Profile                | User Name     | founder       | (founder) | Company's 0\$ |   |                                | -     | Profile                 | User Name            |                 | () SEA       | RCH          |              |               |             |               |
| Update Profile         | Date          | 2024-06-25    |           |               | ( | Available Point Cash Point:50, | 00.00 | ▼ Genealogy             | Data                 | 2024.06.25      | 1            |              |              | Available Dai | nt Donuo Do |               |
| Sign Up                | Buy GEFAI     | Cash Point: 0 |           | ] =           |   |                                |       | Poferral Concelegy      | Date                 | 2024-00-25      | ]            |              |              | Available Pol | ni Bonus Po | JIN           |
| ▼ Genealogy            | 1,000P=1GEFAI | GEFAI Coin: 0 |           | ]             |   |                                |       | Team Concellogy         |                      | N               | Nembership   |              | amount       | PV            |             |               |
| Referral Genealogy     |               |               |           |               |   |                                |       | Membership Record       | Select<br>Membership |                 |              |              |              |               |             | Total         |
| ▼ Buy Points           | 추천인           | company       |           |               |   |                                |       |                         |                      | PV / Select Mem | ibership     |              |              |               |             |               |
| BTC Deposit            |               |               |           |               |   |                                |       | Order & Upgrade         | Points to be paid    | Bonus Point: 0  |              | =            |              |               | 7           |               |
| USDT Deposit           | 추천인 ID        | company       |           |               | / |                                |       | History of orders       |                      |                 |              |              |              | /             |             |               |
| ETH Deposit            |               |               |           |               |   | ENTER                          |       | Your Sales record       |                      | Once the "36    | 5founding s  | system (co   | ontent)" pur | rchase is cor | nplete, the | e sale cannot |
| TRX Deposit            |               |               |           |               |   |                                |       | ▼ Buy Points            | Memo                 | Please famili   | arize yourse | eir with the | e above and  | a convirm yo  | ur registra | ition revenue |
| ▼ Gefai_Coin           |               |               |           |               |   |                                |       | BTC Deposit             |                      |                 | o consent    |              |              |               |             |               |
| Dashboard              |               |               |           | $\rightarrow$ |   |                                |       | USDT Deposit            |                      |                 |              |              |              |               |             |               |
| Buy GEFAI Coin         |               | ( Cł          | neck h    | ere!)         |   |                                |       | ETH Deposit             | Referral U           | ser Name        |              |              |              |               |             |               |
| History of orders      | •             |               |           |               |   |                                |       | TRX Deposit             | Referral F           | ull Name        |              |              |              |               |             |               |
| ▼ Staking GEFAI_Coin   |               |               |           |               |   |                                |       | ▼ Buy Card              |                      |                 |              |              | <            | ENTER         |             |               |
| Staking Status         |               |               |           |               |   |                                |       | Apply for card Purchase |                      | (               | Check        | here!        |              |               |             |               |
| ▼ Withdrawal           |               |               |           |               |   |                                |       | ▼ Bonus details         |                      |                 |              |              |              |               |             |               |
| Transfer of point      |               |               |           |               |   |                                |       | Bonus by code           |                      |                 |              |              |              |               |             |               |
| GEFAI withdrawal       |               |               |           |               |   |                                |       | Transfer of point       |                      |                 |              |              |              |               |             |               |
| TRX withdrawal         |               |               |           |               |   |                                |       | TRX withdrawal          |                      |                 |              |              |              |               |             |               |
| LogOut                 |               |               |           |               |   |                                |       | LogOut                  |                      |                 |              |              |              |               |             |               |

1 Confirm that the [Points] you purchased are accumulated as usable points.

#### **1. Buy GEFAI\_Coin**

| GEFAI_COIN             |               |                                                   |
|------------------------|---------------|---------------------------------------------------|
| ▼ Personal Information | Buy GEFAI_C   | Coin                                              |
| Profile                | User Name     | founder (founder) Company's 0\$                   |
| Update Profile         | Date          | 2024-06-25 Available Poin 1 ash Point: 550,000.00 |
| Sign Up                | Buy GEFAI     | Cash Point: 500,000 (2) = 500,000                 |
| ▼ Genealogy            | 1,000P=1GEFAI | GEFAI Coin: 500 3                                 |
| Referral Genealogy     |               | Ŭ                                                 |
| ▼ Buy Points           | 추천인           | company                                           |
| BTC Deposit            |               |                                                   |
| USDT Deposit           | 추천인 ID        | company                                           |
| ETH Deposit            |               | ENTER 4                                           |
| TRX Deposit            |               |                                                   |
| ▼ Gefai_Coin           |               |                                                   |
| Dashboard              |               |                                                   |
| Buy GEFAI Coin         |               |                                                   |
| History of orders      |               |                                                   |
| ▼ Staking GEFAI_Coin   |               |                                                   |
| Staking Status         |               |                                                   |
| ▼ Withdrawal           |               |                                                   |
| Transfer of point      |               |                                                   |
| GEFAI withdrawal       |               |                                                   |
| TRX withdrawal         |               |                                                   |

① Check available points.

② Enter the point you wish to purchase.

1,000 points = 1 GEFAI = 1 usd

③ Confirm the quantity of GEFAI you wish to purchase. (Available for 500 GEFAI or more)

**④** Click the "ENTER" button.

#### **2. Apply for STAKING**

#### GEFAI\_COIN

founder

| rounder                                  |                                       |            |     |           |                   |                          |                            |
|------------------------------------------|---------------------------------------|------------|-----|-----------|-------------------|--------------------------|----------------------------|
| <ul> <li>Personal Information</li> </ul> | Dashboard                             |            |     |           |                   |                          |                            |
| Profile                                  | User Name                             | founder    |     | (founder) | Company's 500,000 | D\$                      |                            |
| Update Profile                           | Date                                  | 2024-06-25 |     |           | Available Point   | Cash Point:50,000.00     | Registration Point: 160.00 |
| Sign Up                                  | GEFAI Status                          |            |     |           |                   |                          |                            |
| ▼ Genealogy                              | AirDrop                               |            |     |           |                   |                          |                            |
| Referral Genealogy                       | AllDiop                               |            |     |           | GEFAI             |                          |                            |
| ▼ Buy Points                             | AirDrop Referral<br>Bouns             | 0          |     | Person    |                   | GEFAI                    |                            |
| BTC Deposit                              | GEFAI Purchase                        | 500.0000   | (1) | GEFAI     |                   |                          |                            |
| USDT Deposit                             | GEEAL Total                           | 550.0000   | 0   | GEEAL     |                   |                          |                            |
| ETH Deposit                              | GETATION                              | 550.0000   | 0   | OEFAI     |                   |                          |                            |
| TRX Deposit                              | Staking Total                         | 160.0000   | (5) | GEFAI     |                   |                          |                            |
| ▼ Gefai_Coin                             | Return to points<br>1GEFAI=1,000Point | t          |     | GEFAI     |                   | Point Apply for Point Re | eturn                      |
| Dashboard                                | Apply for Staking                     | 500        | (3) | GEFAI     | Apply for Staking | 1)                       |                            |
| Buy GEFAI Coin                           |                                       | <u> </u>   | U.  |           |                   | <u>ب</u>                 |                            |
| History of orders                        | List                                  |            |     |           |                   |                          |                            |
| Staking GEFAI_Coin                       |                                       |            |     |           |                   |                          |                            |
| Staking Status                           |                                       |            |     |           |                   |                          |                            |
| ▼ Withdrawal                             |                                       |            |     |           |                   |                          |                            |
| Transfer of point                        |                                       |            |     |           |                   |                          |                            |
| GEFAI withdrawal                         |                                       |            |     |           |                   |                          |                            |
| TRX withdrawal                           |                                       |            |     |           |                   |                          |                            |
|                                          |                                       |            |     |           |                   |                          |                            |

① Click the "Dashboard" menu and check the quantity of GEFAI you just purchased.

② Check the total quantity of GEFAI you have.

③ Enter the GEFAI amount you wish to apply for Staking. (Available for 500 GEFAI or more)

**④** Click the "apply for Staking" button.

**(5)** Check the total amount staked.

#### **3. Check STAKING status**

#### **GEFAI\_COIN**

| founder              |                            |                                |                      |              |                  |                |                    |
|----------------------|----------------------------|--------------------------------|----------------------|--------------|------------------|----------------|--------------------|
| Personal Information | Stak                       | ing Status                     |                      |              |                  |                |                    |
| Profile              |                            | The minimu                     | ım limit withdraw pr | ocessing:100 | GEFAI            |                |                    |
| Update Profile       |                            |                                |                      | Staking GE   | FAI Coin: 0.     | 00 (5)         |                    |
| Sign Up              |                            |                                |                      | Output GE    | FAI Coin:        | ଁ              |                    |
| ▼ Genealogy          |                            |                                |                      |              |                  |                |                    |
| Referral Genealogy   |                            |                                |                      | p            | assword:         | $\underline{}$ |                    |
| ▼ Buy Points         |                            | A                              | PPLY FOR STA         | KED GEFA     | I WITHDRA        | WAL (8)        | )                  |
| BTC Deposit          | Th                         | e staked "GEF                  | Al_Coin" can b       | e unstakir   | ig after 4 m     | onths hav      | e elapsed.         |
| USDT Deposit         |                            |                                |                      |              |                  |                |                    |
| ETH Deposit          | List                       |                                |                      |              |                  |                |                    |
| TRX Deposit          | <ul> <li>Searce</li> </ul> | ch term : 2024-04-             | 01 ~ 2024-06         | -29 Sea      | rch              |                |                    |
| ▼ Gefai_Coin         | No                         | Allowed<br>date of<br>transfer | Туре                 | GEFAI        | GEFAI<br>Balance | Staking        | Staking<br>Balance |
| Dashboard            | 2                          | 2024-06-29                     | Stakinginterest      | 0.00         | 0.00             | 3 22.50        | 4 522.50           |
| Buy GEFAI Coin       | 1                          | 2024-06-27                     | Staking              | 0.00         | 0.00             | (1) 500.00     | 2 500.0            |
| History of orders    |                            |                                |                      |              |                  | Ŭ              | 1                  |
| Staking GEFAI_Coin   |                            |                                |                      |              |                  |                |                    |
| Staking Status       |                            |                                |                      |              |                  |                |                    |
| ▼ Withdrawal         |                            |                                |                      |              |                  |                |                    |
| Transfer of point    | _                          |                                |                      |              |                  |                |                    |
| GEFAI withdrawal     |                            |                                |                      |              |                  |                |                    |
| TRX withdrawal       |                            |                                |                      |              |                  |                |                    |

① Click on the "Staking Status" men u, Check the amount of Staking requ ested.

**②** Check the total "Staked" quantity.

**③** Dividends issued every Friday.

**④** Total (Staking + Stakinginerest)

**⑤** Quantity available for withdrawal is displayed

**⑥** Enter desired withdrawal amount (all or part)

#### **⑦** Enter PassWord

⑦ Click "Apply for staked GEFAI withdrawal".

# JOIN MEMBERSHIP

#### **1. Log in to 365founding**

25 my.365login.biz/eg/login.php UserName (1) Password (2) LUGIN

Log in to "365founding Club" with the ID and Password cre ated on the GEFAI\_COIN site. (ID sharing) https://my.365login.biz

 ID,
 After entering the "Password",
 Click the "Login" button.

LogOut

#### **Buy points(BTC)**

| Personal Information                                                                                 | BTC Deposit(Booki              | ng Transfer                              | to BTC)                                                    |                                   |
|----------------------------------------------------------------------------------------------------|--------------------------------|------------------------------------------|------------------------------------------------------------|-----------------------------------|
| Profile<br>Update Profile<br>Sign Up<br>▼ Genealogy                                                  | User BTC Adderess :            | (1)<br>61,440.00\$/1BTC<br>2)500000 Bonu | Points equivalent basis (real<br>s Point  BTC transfer amo | -time changes)<br>0.008138099 BTC |
| Referral Genealogy   ✓ Buy Points  BTC Deposit  USDT Deposit  ETH Deposit  TRX Deposit  ✓ Gefai_Coin | send as a company BTC address: | bc1qa0jawg4aw                            | 4<br>lyny6wna67nwuxvqqhq                                   | ısn9f3263f5 <mark>4</mark> )      |
| Dashboard<br>Buy GEFAI Coin<br>History of orders<br><b>V Staking GEFAI Coin</b>                      | 2024-04-01 ~ 2024-06-25        | BOOKING TRANS                            | ER TO BTC 5                                                |                                   |
| Staking Status<br>▼ Withdrawal                                                                       | No Payment Date I              | 3TC Input                                | Points equivalent basis                                    | Bonus Points                      |
| Transfer of point<br>GEFAI withdrawal<br>TRX withdrawal                                              |                                |                                          |                                                            |                                   |

① Check the member's BTC address. If not, update the profile.

② Enter the point you wish to purchase. Membership requires 185,000 points.
185,000 points = 185 usd

**③** Prepare real-time converted BTC.

④ Send money to the company's BTC account.

**(5)** Click the "Booking transfer to BTC" button.

#### **Buy points(USDT)**

#### GEFAI\_COIN

| founder                                  |              |                         |             |                                         |             |  |  |  |
|------------------------------------------|--------------|-------------------------|-------------|-----------------------------------------|-------------|--|--|--|
| <ul> <li>Personal Information</li> </ul> | USDT De      | posit(Book              | king Tra    | nsfer to USDT)                          |             |  |  |  |
| Profile                                  | User USE     | -<br>)T(TRC) Adderess : | 1           |                                         |             |  |  |  |
| Update Profile                           |              |                         | 4.000/41100 | T Deinte aguivalant basis (real time ab |             |  |  |  |
| Sign Up                                  |              | Input USDT:             | 1.00\$/1050 | Points equivalent basis (real-time ch   | anges)      |  |  |  |
| ▼ Genealogy                              |              |                         | 500000      |                                         |             |  |  |  |
| Referral Genealogy                       |              |                         | 121-128-1   | ) <b>( 1</b>                            |             |  |  |  |
| ▼ Buy Points                             |              |                         | 부장이         |                                         |             |  |  |  |
| BTC Deposit                              |              |                         |             |                                         |             |  |  |  |
| USDT Deposit                             | send as a c  | address:                |             |                                         |             |  |  |  |
| ETH Deposit                              |              |                         |             |                                         |             |  |  |  |
| TRX Deposit                              |              |                         |             |                                         |             |  |  |  |
| ▼ Gefai_Coin                             |              |                         | TYbzpT8a    | bwnx3ViCTbsaFu9BaQ5MJdGTV               | /T(4)       |  |  |  |
| Dashboard                                |              |                         |             |                                         |             |  |  |  |
| Buy GEFAI Coin                           |              | <u> </u>                | OUKING T    | RANSFER TO USDT                         |             |  |  |  |
| History of orders                        |              |                         |             |                                         |             |  |  |  |
| ▼ Staking GEFAI_Coin                     | 2024-04-01 ~ | 2024-06-25 SE           | ARCH        |                                         |             |  |  |  |
| Staking Status                           | No Payme     | nt Date U               | ISDT Input  | Points equivalent basis                 | Bonus Point |  |  |  |
| ▼ Withdrawal                             |              |                         |             |                                         |             |  |  |  |
| Transfer of point                        |              |                         |             |                                         |             |  |  |  |
| GEFAI withdrawal                         |              |                         |             |                                         |             |  |  |  |
| TRX withdrawal                           |              |                         |             |                                         |             |  |  |  |
| LogOut                                   |              |                         |             |                                         |             |  |  |  |

① Check the member's USDT address. If not, update the profile.

② Enter the point you wish to purchase.
Membership requires 185,000 points.
185,000 points = 185 usd

**③** Prepare real-time converted USDT.

④ Send money to the company's USDT account.

**⑤** Click the "Booking transfer to USDT" button.

#### **Buy points(ETH)**

| GEFAI_COIN             |                             |                |                                       |                  | (1)      |
|------------------------|-----------------------------|----------------|---------------------------------------|------------------|----------|
| ▼ Personal Information | ETH Deposit(Boo             | oking Trar     | nsfer to ETH)                         |                  | lfn      |
| Profile                | User ETH addre              | ss: 1          |                                       |                  |          |
| Update Profile         |                             | 2 201 576/     | IETH Dointe aquivalant basis (real ti | ma abangaa)      |          |
| Sign Up                | Input E                     | THO 500000     |                                       |                  | (2)      |
| ▼ Genealogy            |                             | 200000         |                                       | D. 147424335 ETH | nuu      |
| Referral Genealogy     |                             | <b>EXPERIM</b> |                                       |                  |          |
| ▼ Buy Points           |                             | 말했             | 3분                                    |                  |          |
| BTC Deposit            |                             |                | (A)                                   |                  | 185      |
| USDT Deposit           | send as a company ETH addre | ess:           |                                       |                  |          |
| ETH Deposit            |                             | _ ∎®¥          |                                       |                  |          |
| TRX Deposit            |                             |                | ~~~                                   |                  | 9        |
| ▼ Gefai_Coin           |                             | 0xaa22d3       | caB4E6De376E687165e677d67             | c40492E76        | 3        |
| Dashboard              |                             | BOOKING        |                                       |                  |          |
| Buy GEFAI Coin         |                             | DOOKING        | RANSIER TO ETTI 3                     |                  |          |
| History of orders      |                             | ¬              |                                       |                  | (4)      |
| ▼ Staking GEFAI_Coin   | 2024-04-01 ~ 2024-06-25     | SEARCH         |                                       |                  | FTL      |
| Staking Status         | No Payment Date             | ETH Input      | Points equivalent basis               | Bonus Point      | <b>L</b> |
| ▼ Withdrawal           |                             |                |                                       |                  |          |
| Transfer of point      |                             |                |                                       |                  | (5)      |
| GEFAI withdrawal       |                             |                |                                       |                  | СТІ      |
| TRX withdrawal         |                             |                |                                       |                  | CIL      |
| LogOut                 |                             |                |                                       |                  |          |

① Check the member's ETH address. If not, update the profile.

 ② Enter the point you wish to purchase.
 Membership requires 185,000 points.
 185,000 points = 185 usd

**③** Prepare real-time converted ETH.

④ Send money to the company's ETH account.

**(5)** Click the "Booking transfer to ETH" button.

#### **Buy points(TRX)**

| GEFAI_COIN                               |                                |                                                            | (       | 1) Check the member's TRX address.     |
|------------------------------------------|--------------------------------|------------------------------------------------------------|---------|----------------------------------------|
| <ul> <li>Personal Information</li> </ul> | TRX Deposit(Booki              | ng Transfer to TRX)                                        | 11      | f not, update the profile.             |
| Profile                                  | User TRX Adderess :            |                                                            |         | · · ·                                  |
| Update Profile                           |                                | 0.12010\$/1TRX Points equivalent basis (real-time changes) |         | ⑦ Enter the point you wish to          |
| Sign Up                                  | Input TRX:                     | 2 185000 Bonus Point > TRX transfer amount 1540.383        | TRX     |                                        |
| ▼ Genealogy                              |                                |                                                            | p       | burchase.                              |
| Referral Genealogy                       |                                | (5) ( <b>8</b> 9) (5)                                      | , i     | Appharship requires 185,000 points     |
| ▼ Buy Points                             |                                |                                                            |         | vientibersnip requires 165,000 points. |
| BTC Deposit                              |                                |                                                            | 1       | 185,000 points = 185 usd               |
| USDT Deposit                             | send as a company TRX address: |                                                            |         |                                        |
| ETH Deposit                              |                                |                                                            |         |                                        |
| TRX Deposit                              |                                | EIR 88 (S)                                                 |         | ③ Prenare real-time converted TRX      |
| ▼ Gefai_Coin                             |                                | TYbzpT8abwnx3ViCTbsaFu9BaQ5MJdGTWT                         |         | S riepare real time converted rive.    |
| Dashboard                                |                                |                                                            |         |                                        |
| Buy GEFAI Coin                           |                                | BOOKING TRANSFER TO TRX 5                                  |         | a Cand manay to the company's          |
| History of orders                        |                                |                                                            |         | (4) Send money to the company's        |
| ▼ Staking GEFAI_Coin                     | 2024-04-01 ~ 2024-06-25        | SEARCH                                                     |         | TRX account.                           |
| Staking Status                           | No Payment Date T              | RX Input Points equivalent basis Bonu                      | is Poin |                                        |
| ▼ Withdrawal                             |                                |                                                            |         | Click the "Peaking transfer to         |
| Transfer of point                        | -                              |                                                            |         | S Click the booking transfer to        |
| GEFAI withdrawal                         |                                |                                                            |         | FRX" button.                           |
| TRX withdrawal                           |                                |                                                            |         |                                        |
| LogOut                                   |                                |                                                            |         |                                        |

#### **Buy points from your referrals**

**1** Send domestic currency or coins equal to the number of points you wish to purchase to the recommender and receive points. Fees may be included.

| 365founding Club                 |                   |                                  |                                  |                 |                | MYPAGE            | LogOut   | 365founding Club       |                   |                |              |             |               |                 |                        |  |
|----------------------------------|-------------------|----------------------------------|----------------------------------|-----------------|----------------|-------------------|----------|------------------------|-------------------|----------------|--------------|-------------|---------------|-----------------|------------------------|--|
| ▼ Personal Information           | Order & Up        | grade                            |                                  |                 |                |                   |          | ▼ Personal Information | Order & Up        | ograde         |              |             |               |                 |                        |  |
| Profile                          | User Name         |                                  | () SEARCH                        |                 |                |                   |          | Profile                | User Name         |                | () SE        | RCH         |               |                 |                        |  |
| ▼ Genealogy                      | Date              | 2021-01-15                       |                                  |                 | Available Poin | Bonus Point       | 0.00     | ▼ Genealogy            | Date              | 2021-01-15     | 1            |             |               | Available Point | Bonus Point 366,000.00 |  |
| Referral Genealogy               |                   | M                                | embership                        | amount          | PV             |                   |          | Referral Genealogy     |                   |                | Membership   |             | amount        | PV              |                        |  |
| Team Genealogy                   | Select            |                                  |                                  |                 | - inter-       |                   |          | Team Genealogy         | Select            |                |              |             |               |                 |                        |  |
| <ul> <li>Sales record</li> </ul> | Membership        |                                  | Total V Sales record Members     |                 |                | Membership        |          |                        |                   |                |              | Total       |               |                 |                        |  |
| Order & Upgrade                  |                   | PV / Select Memb                 | bership                          |                 | v              | V Order & Upgrade |          |                        | PV / Select Me    | mbership       |              |             | v             |                 |                        |  |
| History of orders                | Points to be paid | Bonus Point 0                    | = [                              |                 |                |                   |          | History of orders      | Points to be paid | Bonus Point: 0 |              | =           |               |                 |                        |  |
| Your Sales record                |                   | Once the "365                    | 5founding system                 | n (content)" pu | rchase is co   | mplete, the s     | ale canı | Your Sales record      |                   | Once the "3    | 65founding   | system (    | content)" put | rchase is con   | nplete, the sale can   |  |
| ▼ Bonus details                  | Memo              | mo Please familiarize yourself w | arize yourself with<br>r consent | n the above and | d confirm yo   | ur registratio    | n reven  | ▼ Bonus details        | Memo              | Please fami    | liarize your | self with t | the above and | d confirm you   | Ir registration reven  |  |
| Aggregation by date              |                   | Crivingeros                      | Condone                          |                 |                |                   |          | Aggregation by date    |                   | Crivinger      | 01 0011001   |             |               |                 |                        |  |
| Transfer of point                | Referral U        | iser Name                        |                                  |                 |                |                   |          | Transfer of point      | Referral L        | Jser Name      |              |             |               |                 |                        |  |
| ETH withdrawal                   | Referral F        | ull Name                         |                                  |                 |                |                   |          | ETH withdrawal         | Referral          | Full Name      |              |             |               |                 |                        |  |
| BTC Deposit                      |                   |                                  |                                  |                 | ENTER          | 1                 |          | BTC Deposit            |                   |                |              |             |               | ENTER           |                        |  |

② Confirm that the [Points] you purchased are accumulated as usable points.

#### **Check your points**

| 365founding Club                         |                   |                                                                                    |  |  |  |  |  |  |
|------------------------------------------|-------------------|------------------------------------------------------------------------------------|--|--|--|--|--|--|
| founder                                  |                   |                                                                                    |  |  |  |  |  |  |
| <ul> <li>Personal Information</li> </ul> | Order & Up        | grade                                                                              |  |  |  |  |  |  |
| Profile                                  | User Name         | 0 SEARCH                                                                           |  |  |  |  |  |  |
| ▼ Genealogy                              | Date              | 2024-06-25 Available Point Bonus Point 228,500.00                                  |  |  |  |  |  |  |
| Referral Genealogy                       | _                 | Membership amount PV Qt                                                            |  |  |  |  |  |  |
| Team Genealogy                           | Select            | Total                                                                              |  |  |  |  |  |  |
| Membership Record                        | Membership        |                                                                                    |  |  |  |  |  |  |
| Order & Ungrade                          |                   | PV / Select Membership                                                             |  |  |  |  |  |  |
| History of orders                        | Points to be paid | Bonus Point: 0 =                                                                   |  |  |  |  |  |  |
| Vour Sales record                        |                   | Once the U2655 we dive exertant (content)! we have in complete the color connect b |  |  |  |  |  |  |
|                                          | Mama              | Please familiarize yourself with the above and confirm your registration revenue   |  |  |  |  |  |  |
| V Buy Points                             | Vienio            | Prompt for consent                                                                 |  |  |  |  |  |  |
| BTC Deposit                              |                   |                                                                                    |  |  |  |  |  |  |
| USDT Deposit                             |                   |                                                                                    |  |  |  |  |  |  |
| ETH Deposit                              | Referral Us       | ser Name                                                                           |  |  |  |  |  |  |
| TRX Deposit                              | Referral F        | ull Name                                                                           |  |  |  |  |  |  |
| ▼ Buy Card                               |                   | ENTER                                                                              |  |  |  |  |  |  |
| Apply for card Purchase                  |                   | (Check here)                                                                       |  |  |  |  |  |  |
| ▼ Bonus details                          |                   | check here.                                                                        |  |  |  |  |  |  |
| Bonus by code                            |                   |                                                                                    |  |  |  |  |  |  |
| Transfer of point                        |                   |                                                                                    |  |  |  |  |  |  |
| TRX withdrawal                           |                   |                                                                                    |  |  |  |  |  |  |
| LogOut                                   |                   |                                                                                    |  |  |  |  |  |  |

① In the "Order & Upgra de" menu, check that the [Points] you purchased ar e accumulated as usable points.

#### **Buy "Get Rich Solution"**

| 365founding Club                         |                   |                 |                      |                  |                 |                     | C              | Go to Site | N |
|------------------------------------------|-------------------|-----------------|----------------------|------------------|-----------------|---------------------|----------------|------------|---|
| <ul> <li>Personal Information</li> </ul> | Order & Upg       | grade           | -/                   |                  |                 |                     |                |            |   |
| Profile                                  | User Name         | 1               | () SEARCH            |                  |                 |                     |                |            |   |
| ▼ Genealogy                              | Date              | 2024-06-25      |                      |                  | Available Point | Bonus Point:228,500 | .00            |            |   |
| Referral Genealogy                       | _                 | 1               | Membership           | amount           | PV              | Qty                 | Point          | PV         |   |
| Team Genealogy (6)                       | Select            |                 |                      |                  |                 | Total               |                |            | ŀ |
| ▼ Membership Record                      | Membership        |                 |                      |                  |                 |                     |                |            | L |
| Order & Upgrade                          |                   | PV / Select Men | nbership (2)         |                  |                 | •                   |                |            | - |
| History of orders                        | Points to be paid | Bonus Point: 0  | <b>3</b> = L         |                  |                 |                     |                |            | - |
| Your Sales record                        |                   | Once the "36    | 55founding system    | (content)" purcl | hase is comp    | lete, the sale ca   | nnot be returi | ned.       |   |
| ▼ Buy Points                             | Memo              | Please famili   | iarize yourself with | the above and o  | confirm your    | registration rev    | enue. Consen   | t request. | L |
| BTC Deposit                              | 4                 |                 | or consent           |                  |                 |                     |                |            |   |
| USDT Deposit                             |                   |                 |                      |                  |                 |                     |                |            |   |
| ETH Deposit                              | Referral Us       | ser Name        |                      |                  |                 |                     |                |            | Г |
| TRX Deposit                              | Referral F        | ull Name        |                      |                  | ~/              |                     |                |            |   |
| ▼ Buy Card                               |                   |                 |                      |                  | ENTER 5         | )                   |                |            |   |
| Apply for card Purchase                  | -                 |                 |                      |                  |                 |                     |                |            |   |
| ▼ Bonus details                          |                   |                 |                      |                  |                 |                     |                |            |   |
| Bonus by code                            |                   |                 |                      |                  |                 |                     |                |            | Ļ |
| Transfer of point                        |                   |                 |                      |                  |                 |                     |                |            |   |
| TRX withdrawal                           |                   |                 |                      |                  |                 |                     |                |            |   |
| LogOut                                   |                   |                 |                      |                  |                 |                     |                |            |   |

(1) Enter the member's "User Name (ID)" in the "Order & Upgrade" menu, click the "Search" button, check the ID in the Pop\_up window, and click Close.

② Select a product from "PV / Select Membership". If you choose the "20 GEFAI Staking" product, it will become 197 GEFAI after 1 year.

③ Enter 185,000 points

**④** Check "Prompt for consent'

**5** Click the "Enter" button

6 Confirm code generation in "Team Genealogy"

# 365FOUNDING CLUB **CLAIM BENEFITS**

#### **Claim benefits**

#### 365founding Club

| founder                 |                     |                     |                        |               |               |                  |
|-------------------------|---------------------|---------------------|------------------------|---------------|---------------|------------------|
| Personal Information    | TRX withdra         | wal Reque           | est                    |               |               | the "TRX         |
| Profile                 | TRX address :       | 1                   |                        |               |               | check the        |
| ▼ Genealogy             | The minimu          | m limit withdraw pr | ocessing:30,000P       |               |               |                  |
| Referral Genealogy      | Bonus Point:        | 228,500.00          |                        |               |               | nave it, y       |
| leam Genealogy          | Output Donus Doint  | 0.1214\$/1TRX       |                        |               |               | at www.          |
| Membership Record       | Output Bonus Point: | (2)                 | I get the coin (3)     | TRX           |               |                  |
| Order & Upgrade         | password:           | 4                   |                        | _ /           |               | <b>©Entor</b>    |
| History of orders       |                     |                     | (5) TRX W              | ITHDRAWAL REQ | UEST          | 2 Litter         |
| /our Sales record       |                     |                     |                        |               |               | () Chad          |
| Buy Points              | 2024-04-01 ~ 202    | 4-06-25 ENT         | TER                    |               |               |                  |
| BTC Deposit             | No Temporary ge     | neration            | Processing information | Bonus Point   | Equivalent ba | converte         |
| JSDT Deposit            |                     |                     |                        |               |               |                  |
| ETH Deposit             |                     |                     |                        |               |               | ④ Enter          |
| TRX Deposit             |                     |                     |                        |               |               | 0                |
| V Buy Card              |                     |                     |                        |               |               | <b>(5)</b> Click |
| Apply for card Purchase | -                   |                     |                        |               |               |                  |
| Bonus details           |                     |                     |                        |               |               | button           |
| Bonus by code           |                     |                     |                        |               |               | × To red         |
| Transfer of point       |                     |                     |                        |               |               |                  |
| FRX withdrawal          |                     |                     |                        |               |               | must be          |
| logOut                  |                     |                     |                        |               |               | least tw         |
|                         |                     |                     |                        |               |               |                  |

(1) To claim the allowance, click on the "TRX withdrawal" menu and check the TRX address. If you do not have it, you must update your profile at www.gefai.info My Page.

②Enter the point to withdraw.

③ Check the amount of converted Tron (TRX).

④ Enter Pass Word.

**(5)** Click the "Trx withdrawal" button

**※** To receive an allowance, you must be recommended by at least two members.

# **MOVE THE POINT**

MYDAGELogOut

#### Send points(1)

#### 365founding Club

| sosiounung club                          |                            |            |                           | MITAGLOGOU |
|------------------------------------------|----------------------------|------------|---------------------------|------------|
| <ul> <li>Personal Information</li> </ul> | Transfer of point          |            |                           |            |
| Profile                                  | Your Friend's Username:    | master (2) | Search                    |            |
| ▼ Genealogy                              | Minimum amount of transfer | r: 10,000P |                           |            |
| Referral Genealogy                       | Current Balance B Point    | 913.000    | Amount of Tranfer B Point |            |
| <ul> <li>Sales record</li> </ul>         |                            |            |                           |            |
| Order & Upgrade                          | Password:                  |            |                           |            |
| ▼ Bonus details                          |                            | ENTER      |                           |            |
| Transfer of point ①                      |                            |            |                           |            |
| ETH withdrawal                           |                            |            |                           |            |

#### ① Click the [Transfer of point] menu.

② Enter the ID of the person who will receive the points, click "Search", and click "User Name" in the pop-up to confirm.

MUDACE

#### Send points(2)

#### 26Eferrading Club

| Sosiounding Club                         |                                      |         |                        |                           | MITPAGELOGOUL |  |
|------------------------------------------|--------------------------------------|---------|------------------------|---------------------------|---------------|--|
| <ul> <li>Personal Information</li> </ul> | Transfer of point                    |         |                        |                           |               |  |
| Profile                                  | Your Friend's Username:              | master  | 2                      | Search                    |               |  |
| ▼ Genealogy                              | Minimum amount of transfer : 10,000P |         |                        |                           |               |  |
| Referral Genealogy                       | Current Balance B Point              | 913,000 |                        | Amount of Tranfer B Point | (3)           |  |
| Sales record                             | Deserved                             |         |                        |                           |               |  |
| Order & Upgrade                          | Password:                            |         | 4                      |                           |               |  |
| ▼ Bonus details                          |                                      | ENTE    | R                      |                           |               |  |
| Transfer of point 1                      |                                      |         |                        |                           |               |  |
| ETH withdrawal                           |                                      |         |                        |                           |               |  |
| ③ Enter the points you wish to transfer. |                                      |         | ④ Enter your password. |                           |               |  |
| <b>⑤</b> Check the nur                   | nbers again and click                | the "E  | NTER" k                | outton.                   |               |  |
| ※ In order to mo                         | ve points, you must                  | be reco | mmend                  | ed by at least two n      | nembers.      |  |

# THANK YOU!!!

## **365FOUNDING CLUB**